## Configuring Topcon Pocket 3D as Network Rover

Select: Setup Equipment: Choose Receiver Make and Model Hit New button and enter in a name for the Equipment Configuration: eGPS VRS Machine Type: Range Pole Sensor: GNSS Mounting Location: Top of Pole Units: US Survey Feet Next Dimensions Antenna Type: Your Make and Model Antenna Ht. HI of your Pole (2m or 6.56') Measured to: Base Connection (Pocket 3D) : Bluetooth Next Radio Type Set radio to Direct Network Connection The data Collector must have an Internet Connection via Sim card or WIFI Connected to: Virtual Port A Baud Rate: 115200 Format: RTCM 3x Hit **Set** Button under Base IP/Port Enter the IP Address of the Network Separated by "/" vrs.egps.net/2101 Select: OK

Hit the *Net* Button under Base IP/Port

Network Type: VRS

Enter NTRIP **Username** (case sensitive) Enter NTRIP **Password** (case sensitive) Hit the **Finish** Button to save the Equipment Configuration

Machine Files Select the *Correct Configuration* and Select *OK Set* Configuration to be the current equipment? Select *Yes* to confirm

Select Survey / Connect

*Choose* BT Device then OK or hit *refresh to search* for the receiver serial numberOnce found *select the receiver* then select *OK*You will see the message: *Setting up Radio Link* 

Select Setup / Radios Hit the **Net** Button under Base IP / Port Hit the **Wrench Button** then **OK** to **Download Mount Points** Select **VRS-MSM4** from the Mountpoint List

## Select OK Twice

You should see the Message: Connected to Network

Hit the GNSS and Radio Icon

On the Fix Tab you should see Initialized! and low RMS Values

On the Position Tab verify the Distance to Base

On the Advanced Tab select all Satellite Constellations to be Used: GPS, GLONASS, GALILEO, BEIDOU

Select **OK** to Exit